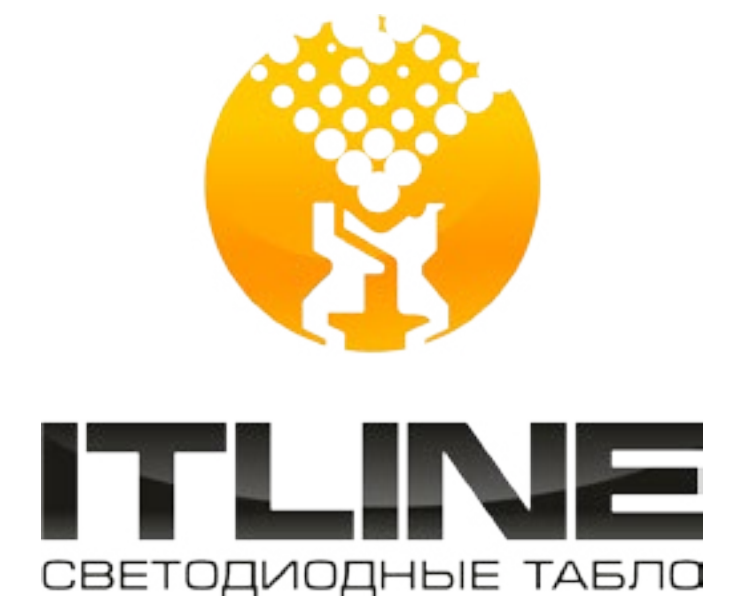

# инструкция

ПО КОНФИГУРИРОВАНИЮ ИНФОРМАТОРА ГРАНИТ ДЛЯ ВЫВОДА ИНФОРМАЦИИ НА ТАБЛО ТОРГОВОЙ МАРКИ ITLINE.

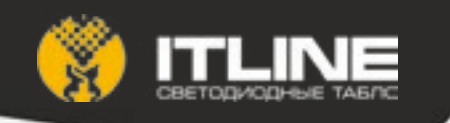

# Содержание

| 1.  | Создание файла кон | нфигурации для информатора ГРАНИТ | 3 |
|-----|--------------------|-----------------------------------|---|
| 2.  | Настройка информа  | ационных панелей                  | 3 |
| Прі | иложение1.         | Режимы работы и источники данных  | 5 |
| Прі | иложение2.         | Команды табло                     | 6 |
| Прі | иложение3.         | Форматы строки.                   | 7 |

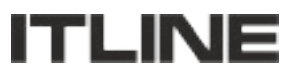

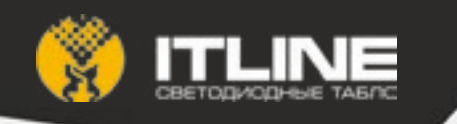

### 1. Создание файла конфигурации для информатора ГРАНИТ

1.1. При создании файла конфигурации руководствоваться ИНСТРУКЦИЕЙ СОЗДАНИЯ ФАЙЛА «АВТОИНФОРМАТОРА» И «СЦЕНАРИЯ» «Гранит навигатор 2.07», «Гранит навигатор 2.08», Версия 3.2. (RU.54782714.00405 01.90.02).

1.2. Табло работают по протоколу СЕЛЕНА.

1.3. Соответствующие теги описаны в пункте 2.5.7.2 инструкции (ссылка на инструкцию в п. 1.1 настоящей Инструкции).

1.4. Теги <track>, <first>, <last> и <rekl> используются для передачи текстовой информации в табло. Например, для передачи номера маршрута на табло можно использовать

<track>85д</track>

1.5. Теги <current> и <cur> не должны использоваться.

1.6. Ter <stantion> используется для передачи управляющих последовательностей (команд) (см. Приложение 2). Например, для установки яркости 70% всем табло можно использовать

<stantion>br=70</stantion>

- 1.7. Максимальная ASCIIZ-длина строки 32 символа.
- 1.8. Строки должны быть в кодировке windows-1251.

1.9. В строках можно использовать форматы (см. Приложение 3). Например, для вывода информации о маршруте 12-ым шрифтом можно использовать

<track>#1f103щ</track>

#### 2. Настройка информационных панелей

- 2.1. Для работы табло нужно установить его адрес.
- 2.2. Адрес табло устанавливается перемычками на контроллере, размещенном внутри табло (см. Рис.
- . )1

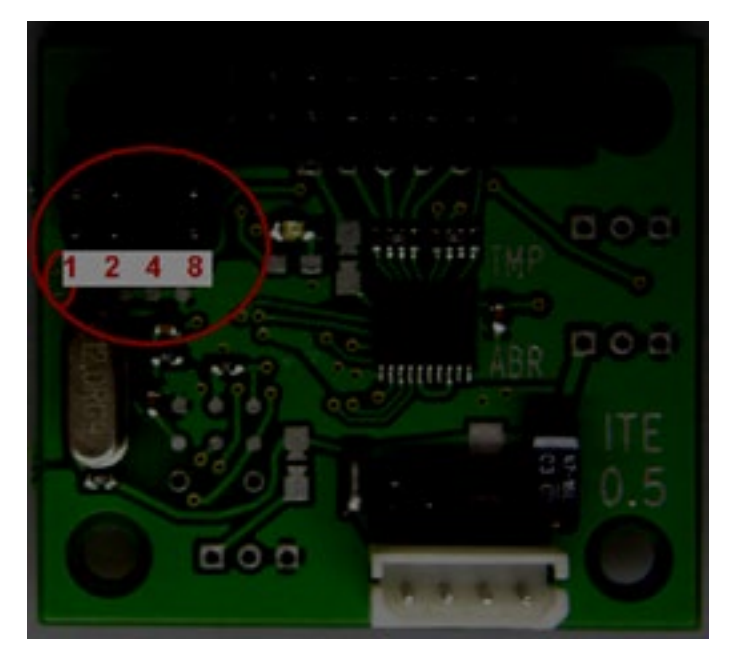

Рис. 1 Установка адреса табло.

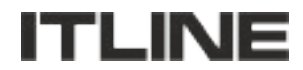

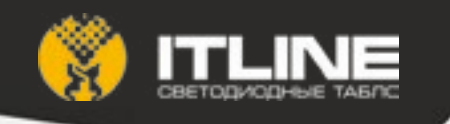

2.3. У каждой перемычки есть свой вес в адресе (1, 2, 4 или 8). Адрес равен сумме весов положений, в которых перемычки установлены.

2.4. Рекомендованные адреса для разных моделей табло:

- TT1-1x1 адрес 1;
- TT2-3x1 адрес 2;
- TT3-2x1 адрес 4;
- TT2-4x1 адрес 8.

2.5. Если установлены рекомендованные адреса, то при старте табло автоматически устанавливается режим:

- для адреса 1 устанавливается mode = 0;
- для адреса 2 устанавливается mode = 1;
- для адреса 4 устанавливается mode = 3;
- для адреса 8 устанавливается mode = 6;

2.6. Если установлены рекомендованные адреса, то источники данных начинают получать данные от тегов <track>, <first>, <last> и <rekl>:

- для адреса 1 тег <track> копируется в rstr0;
- для адреса 2 тег <track> копируется в rstr0;
  - тег <first> копируется в rstr1;
  - тег <last> копируется в rstr2;
- для адреса 4 тег <rekl> копируется в rstr2;
- для адреса 8 тег <track> копируется в rstr0;
  - тег <first> копируется в rstr1;
  - тег <last> копируется в rstr2;

2.7. Если автоматическое копирование не нужно, то требуется задать адрес, не совпадающий с рекомендованным. При этом командами нужно выставить режим mode и задать все необходимые источники данных. Например, для табло TT3-2x1 с адресом 3:

<stantion>3mode=3</stantion> <stantion>3rstr0=0,#t</stantion> <stantion>3rstr1=0,#d</stantion> <stantion>3rstr2=2,Рекламная информация</stantion>

Список команд см. Приложение2. Список форматов см. Приложение 3.

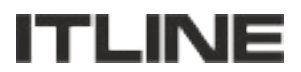

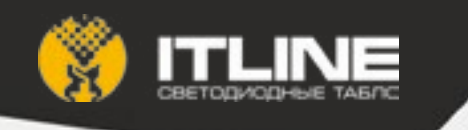

# Приложение1. Режимы работы и источники данных.

| mode = 0 (TT1-1x1) [a         | ddr = 1]                  |                     |  |  |
|-------------------------------|---------------------------|---------------------|--|--|
|                               | rstr0<br>32x16<br>[track] |                     |  |  |
| mode = 1 (TT2-3x1) [a         | ddr = 2]                  |                     |  |  |
|                               | rstr0                     | rstr1 64x8 [first]  |  |  |
|                               | [track]                   | rstr2 64x8 [last]   |  |  |
| mode = 2                      |                           |                     |  |  |
|                               | rstr0<br>32x16<br>[track] | rstr1 64x16 [first] |  |  |
| mode = 3 (TT3-2x1) [a         | ddr = 4]                  |                     |  |  |
|                               | rstr0 32x8                | rstr1 32x8          |  |  |
|                               | rstr2 64                  | lx8 [rekl]          |  |  |
| mode = 4                      |                           |                     |  |  |
|                               | rstr0 64x8                |                     |  |  |
|                               | rstr1 64x8                |                     |  |  |
| mode = 5                      |                           |                     |  |  |
|                               | rstr0<br>16x16            | rstr<br>48x16       |  |  |
| mode = 6 (TT2-4x1) [addr = 8] |                           |                     |  |  |
|                               | rstr0                     | rstr1 96x8 [first]  |  |  |
|                               | [track]                   | rstr2 96x8 [last]   |  |  |
| mode = 7                      |                           |                     |  |  |

mode = 7

| rstr0<br>32x16<br>[track] | rstr1 96x16 [first] |
|---------------------------|---------------------|
|---------------------------|---------------------|

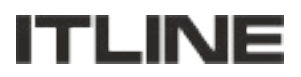

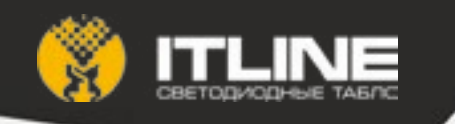

### Приложение2. Команды табло.

П2.1. Команды в табло передаются через тег <stantion>. Например,

<stantion>тело команды</stantion>

- П2.2. Доступны следующие команды:
  - br={яркость}
    - где (яркость) яркость табло от 0 (выключено) до 100 (максимальная яркость).
  - mode={режим}

где {режим} от 0 до 7 включительно. Отображение информации в различных режимах описано в Приложении 1.

- rstr{номер}={профиль},{текст}

где {номер} номер источника данных,

{профиль} профиль отображения:

- 0 Профиль не определен (по умолчанию)
- 1 Выравнивание по левому краю
- 2 Выравнивание по центру
- 3 Выравнивание по правому краю
- 4 Выравнивание по левому краю с горизонтальным скроллингом
- 5 Выравнивание по центру с горизонтальным скроллингом
- 6 Выравнивание по правому краю с горизонтальным скроллингом
- 7 Бегущая строка с низкой скоростью
- 8 Бегущая строка со средней скоростью
- 9 Бегущая строка с высокой скоростью

{текст} текст для отображения с возможностью использования форматов (см. Приложение 3).

П2.3. Перед телом команды можно указать адрес табло. Например, для передачи команды в табло с адресом 12 можно использовать команду

#### <stantion>12br=100</stantion>

П2.4. Если перед телом команды адрес не указан, то команда широковещательная и выполняется всеми табло. Например,

<stantion>br=70</stantion>

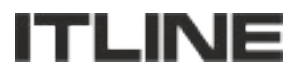

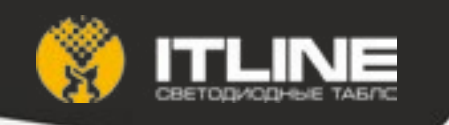

### Приложение3. Форматы строки.

ПЗ.1. При выводе строк допустимо использование форматов (с учетом длинны строки). Форматы можно использовать во всех текстовых полях.

ПЗ.2. Общий вид формата: {спецсимвол}{параметр}{команда}.

В качестве спецсимвола выступает символ '#'. Параметр - десятичное целое положительное значение. Команда - один символ латинского алфавита (в нижнем регистре).

ПЗ.3. Форматы используются для замены символов

- формат «##» заменяется на символ «#»;

- формат «#+» заменяется на символ «\*»;

- формат «#.» заменяется на символ «:»;

ПЗ.4. Форматы шрифтов:

#Of - пропорциональный шрифт 6;

#1f - пропорциональный шрифт 12;

#2f - пропорциональный шрифт 16.

ПЗ.5. Форматы атрибутов:

#Ou - выключить подчеркивание;

#1u - включить подчеркивание;

#0h - выключить мигание;

#1h - включить мигание;

#0^ - вертикальное выравнивание по центру;

#1^ - вертикальное выравнивание по верху;

#2^ - вертикальное выравнивание по низу;

ПЗ.6. Форматы времени и даты (ЧЧ - часы, МН - минуты, СС — секунды, ДД - день месяца, МС - месяц, ГГ(ГГГГ) - год, НН - день недели):

#t - ЧЧ:МН #4t - ЧЧ:МН #6t - ЧЧ:МН:СС #d - ДД.МС #2d - НН #4d - ДД.МС #6d - ДД.МС.ГГ #8d - ДД.МС.ГГГ #10d - НН ДД.МС.ГГГ #12d - НН ДД.МС

ПЗ.7. Форматы температуры (#{номер}{представление}g нумерация датчиков от нуля, для нулевого датчика #{представление}g):

#0g - показать значение полностью (-37°С);
#2g - сократить до двух знакомест (-1, 5, 13);
#3g - сократить до трех знакомест (-13, -4°, 5°С, 12°);
#00g - показания нулевого датчика (полностью);
#10g - показания первого датчика (полностью);
#20g - показания второго датчика (полностью);
#20g - показания второго датчика (полностью);
#23g - сократить показания пятого датчика до трех знакомест.

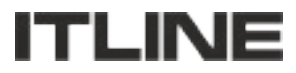